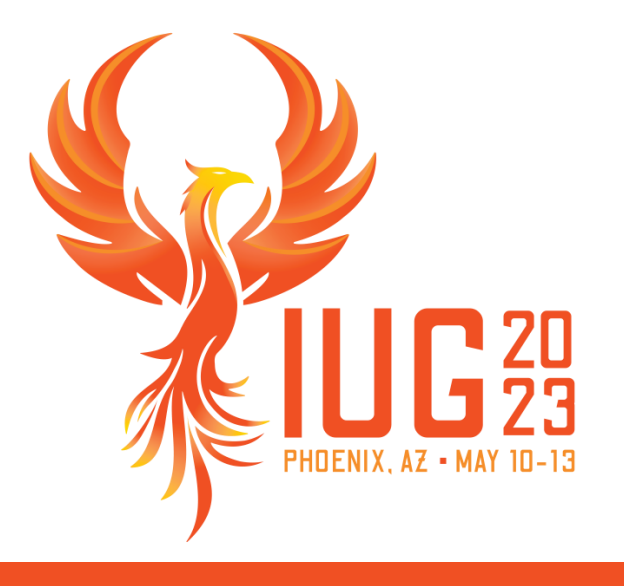

# **Controlling Circulation**

Understanding patron material limits

Elizabeth Biggs, Polaris Site Manager

# Agenda

- What are patron material limits?
- Settings in Polaris
  - Patron/Material Type Loan Limit Blocks table
  - Material Type Groups
  - Consortium Circulation
- Helpful resources

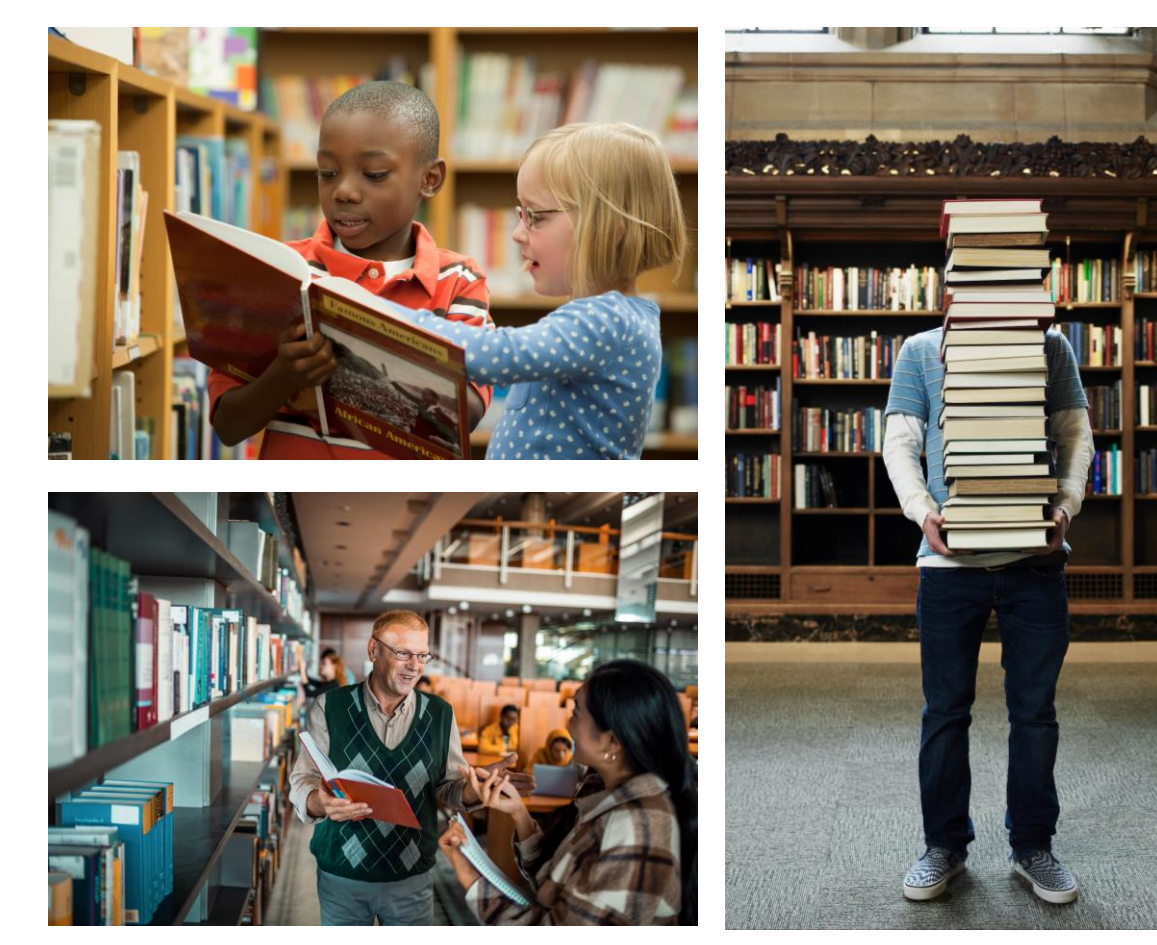

# What are patron material limits?

- Loan limits
- Request limits
- Total overall vs. specific material type limits

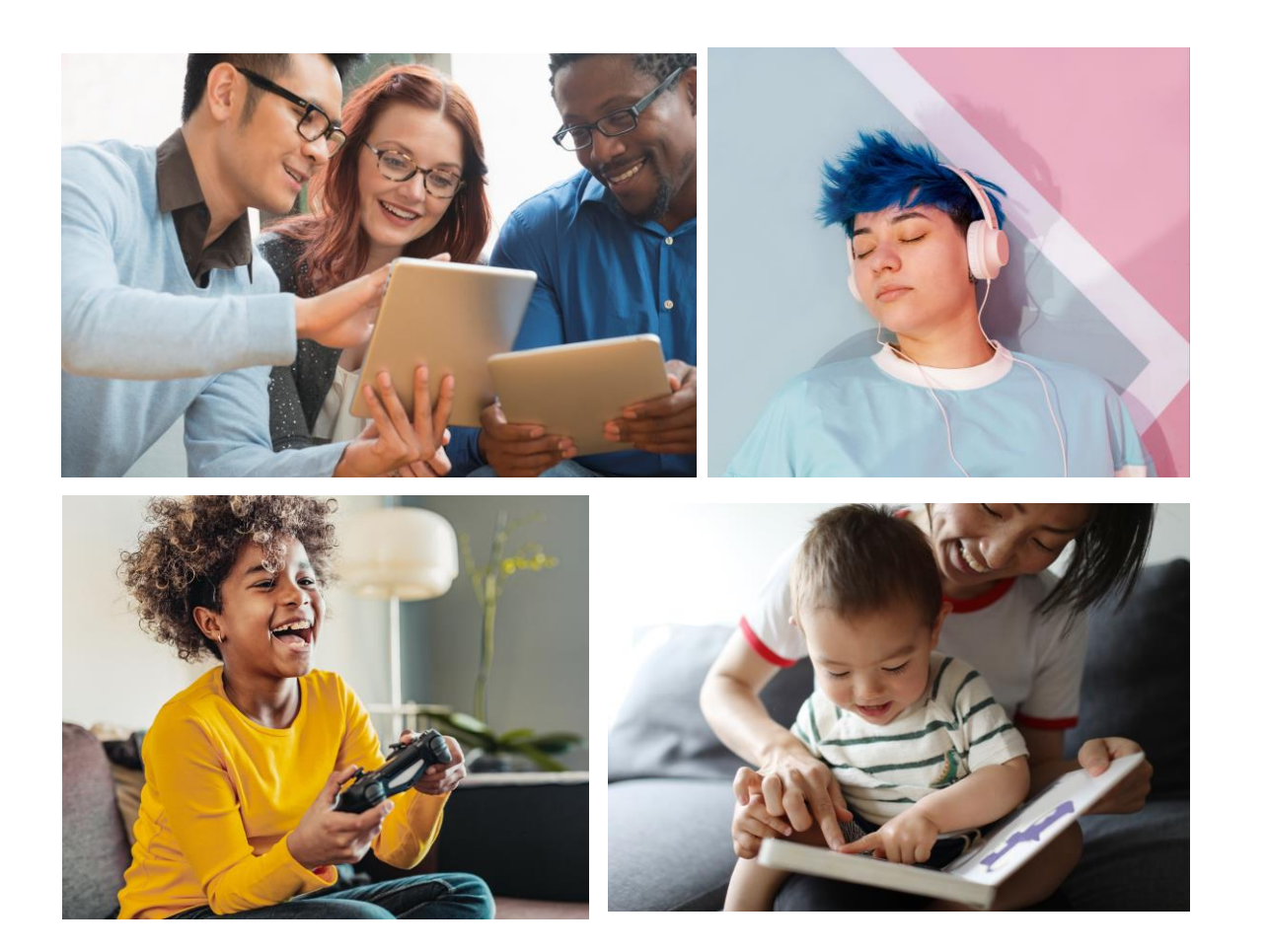

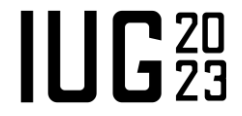

### Patron/Material Type Loan Limit Blocks policy table

Initial view

|              | Patron Code                | 1st Level Fine | 2nd Level Fine | Total Item Limit | Total Overdue | Total Holds | ^ |
|--------------|----------------------------|----------------|----------------|------------------|---------------|-------------|---|
| East Branch  | Adult (18 and over)        | \$0.10         | \$5.00         | 50               | 10            | 50          |   |
| East Branch  | Juvenile Full Service      | \$0.10         | \$5.00         | 50               | 10            | 50          |   |
| East Branch  | Juvenile With Restrictions | \$0.10         | \$5.00         | 50               | 10            | 50          |   |
| East Branch  | Staff                      | \$5.00         | \$75.00        | 500              | 25            | 100         |   |
| East Branch  | Teacher                    | \$0.10         | \$50.00        | 100              | 10            | 100         |   |
| East Branch  | Volunteer                  | \$0.10         | \$5.00         | 100              | 10            | 100         |   |
| East Branch  | Internet Only              | \$0.00         | \$0.00         | 0                | 0             | 0           |   |
| East Branch  | Outreach                   | \$0.10         | \$50.00        | 100              | 25            | 100         | ~ |
| <            |                            |                |                |                  |               | 2           | • |
| Organization | Patron Code Material Typ   | e Maximum It   | tem Limit Hold | Limit<br>page    |               |             |   |

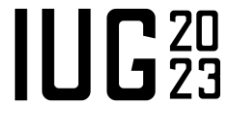

## Patron/Material Type Loan Limit Blocks policy table

- Select a patron code in the top section of the table.
- Material type limits will display in the bottom section.

| Patron / Material | Type Loan Limit Blocks |      |                |                |           |          |               |             |   |
|-------------------|------------------------|------|----------------|----------------|-----------|----------|---------------|-------------|---|
| " @ ×             | t 🗲 🚈 🝸                |      |                |                |           |          |               |             |   |
| Organization      | Patron Code            |      | 1st Level Fine | 2nd Level Fine | Total Ite | m Limit  | Total Overdue | Total Holds | ^ |
| East Branch       | Adult (18 and over)    |      | \$0.10         | \$5.00         |           | 50       | 10            | 50          |   |
| East Branch       | Juvenile Full Service  |      | \$0.10         | \$5.00         |           | 50       | 10            | 50          |   |
| East Branch       | Juvenile With Restrict | ions | \$0.10         | \$5.00         |           | 50       | 10            | 50          |   |
| East Branch       | Staff                  |      | \$5.00         | \$75.00        |           | 500      | 25            | 100         |   |
| East Branch       | Teacher                |      | \$0.10         | \$50.00        |           | 100      | 10            | 100         |   |
| East Branch       | Volunteer              |      | \$0.10         | \$5.00         |           | 100      | 10            | 100         |   |
| East Branch       | Internet Only          |      | \$0.00         | \$0.00         |           | 0        | 0             | 0           |   |
| East Branch       | Outreach               |      | \$0.10         | \$50.00        |           | 100      | 25            | 100         | ~ |
| <                 |                        |      |                |                |           |          |               | >           |   |
| Organization      | Patron Code            | Mat  | terial Type    | Maximum Ite    | em Limit  | Hold Lim | it            |             | ^ |
| East Branch       | Adult (18 and over)    | Boo  | k - Adult      |                | 50        | 5        | 0             |             |   |
| East Branch       | Adult (18 and over)    | Boo  | k - Juvenile   |                | 50        | 5        | 0             |             |   |
| East Branch       | Adult (18 and over)    | DVD  | O - G/PG       |                | 15        | 1        | 5             |             |   |
| East Branch       | Adult (18 and over)    | DVD  | ) - PG13       |                | 15        | 1        | 5             |             |   |
| East Branch       | Adult (18 and over)    | DVC  | ) - R          |                | 15        | 1        | 5             |             |   |
| East Branch       | Adult (18 and over)    | Hot  | Spot           |                | 1         |          | 0             |             |   |
| East Branch       | Adult (18 and over)    | Lap  | top            |                | 1         |          | 0             |             |   |
| East Branch       | Adult (18 and over)    | Mu   | sic CD         |                | 25        | 2        | 5             |             |   |
| A                 |                        |      |                |                |           |          |               |             | ~ |

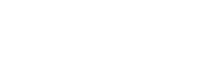

# **Total Circulation Limits**

- For each patron code/branch combination
  - 1<sup>st</sup> Level Fine
  - 2<sup>nd</sup> Level Fine
  - Total Item Limit
  - Total Overdue
  - Total Holds
  - Total ILL
  - Total Reserve Items

| " a ×        | ★ ¥ 100 ▼              |       |                |                |           |          |               |             |   |
|--------------|------------------------|-------|----------------|----------------|-----------|----------|---------------|-------------|---|
| Organization | Patron Code            |       | 1st Level Fine | 2nd Level Fine | Total Ite | m Limit  | Total Overdue | Total Holds | ^ |
| East Branch  | Adult (18 and over)    |       | \$0.10         | \$5.00         |           | 50       | 10            | 50          |   |
| East Branch  | Juvenile Full Service  |       | \$0.10         | \$5.00         |           | 50       | 10            | 50          |   |
| East Branch  | Juvenile With Restrict | tions | \$0.10         | \$5.00         |           | 50       | 10            | 50          |   |
| East Branch  | Staff                  |       | \$5.00         | \$75.00        |           | 500      | 25            | 100         |   |
| East Branch  | Teacher                |       | \$0.10         | \$50.00        |           | 100      | 10            | 100         |   |
| East Branch  | Volunteer              |       | \$0.10         | \$5.00         |           | 100      | 10            | 100         |   |
| East Branch  | Internet Only          |       | \$0.00         | \$0.00         |           | 0        | 0             | 0           |   |
| East Branch  | Outreach               |       | \$0.10         | \$50.00        |           | 100      | 25            | 100         | ~ |
| ¢            |                        |       |                |                |           |          |               | >           |   |
| Organization | Patron Code            | Mate  | erial Type     | Maximum Ite    | m Limit   | Hold Lim | nit           |             | ^ |
| East Branch  | Adult (18 and over)    | Book  | - Adult        |                | 50        | 1        | 50            |             |   |
| East Branch  | Adult (18 and over)    | Book  | - Juvenile     |                | 50        | 3        | 50            |             |   |
| East Branch  | Adult (18 and over)    | DVD   | - G/PG         |                | 15        |          | 15            |             |   |
| East Branch  | Adult (18 and over)    | DVD   | - PG13         |                | 15        |          | 15            |             |   |
| East Branch  | Adult (18 and over)    | DVD   | - R            |                | 15        |          | 15            |             |   |
| East Branch  | Adult (18 and over)    | Hot S | Spot           |                | 1         |          | 0             |             |   |
| East Branch  | Adult (18 and over)    | Lapto | op             |                | 1         |          | 0             |             |   |
| East Branch  | Adult (18 and over)    | Musi  | c CD           |                | 25        |          | 25            |             |   |
| A            |                        |       |                |                |           |          |               |             |   |

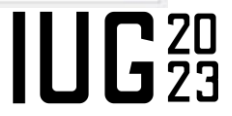

# **Adjusting Total Circulation Limits**

- Select a Patron Code row in the top section of the table
- Click the Modify button

| Patron / Material | Type Loan Limit Blocks |      |                |                |                       |          |               |             |   |
|-------------------|------------------------|------|----------------|----------------|-----------------------|----------|---------------|-------------|---|
| *                 | t + * * <b>* ™</b>     |      |                |                |                       |          |               |             |   |
| Organization      | Patron Code            |      | 1st Level Fine | 2nd Level Fine | Total Ite             | m Limit  | Total Overdue | Total Holds | ^ |
| a East Branch     | Adult (18 and over)    |      | \$0.10         | \$5.00         |                       | 50       | 10            | 50          |   |
| 🗎 East Branch     | Juvenile Full Service  |      | \$0.10         | \$5.00         |                       | 50       | 10            | 50          |   |
| ▲ East Branch     | Juvenile With Restrict | ions | \$0.10         | \$5.00         |                       | 50       | 10            | 50          |   |
| East Branch       | Staff                  |      | \$5.00         | \$75.00        |                       | 500      | 25            | 100         |   |
| East Branch       | Teacher                |      | \$0.10         | \$50.00        |                       | 100      | 10            | 100         |   |
| East Branch       | Volunteer              |      | \$0.10         | \$5.00         |                       | 100      | 10            | 100         |   |
| East Branch       | Internet Only          |      | \$0.00         | \$0.00         |                       | 0        | 0             | 0           |   |
| East Branch       | Outreach               |      | \$0.10         | \$50.00        |                       | 100      | 25            | 100         | ~ |
| <                 | 1                      |      |                |                |                       |          |               | >           |   |
| Organization      | Patron Code            | Mat  | terial Type    | Maximum Ite    | em <mark>Limit</mark> | Hold Lin | nit           |             | ^ |
| East Branch       | Adult (18 and over)    | Boo  | ok - Adult     |                | 50                    |          | 50            |             |   |
| East Branch       | Adult (18 and over)    | Boo  | ok - Juvenile  |                | 50                    |          | 50            |             |   |
| East Branch       | Adult (18 and over)    | DVD  | O - G/PG       |                | 15                    |          | 15            |             |   |
| East Branch       | Adult (18 and over)    | DVD  | 0 - PG13       |                | 15                    |          | 15            |             |   |
| East Branch       | Adult (18 and over)    | DVC  | 0 - R          |                | 15                    |          | 15            |             |   |
| East Branch       | Adult (18 and over)    | Hot  | Spot           |                | 1                     |          | 0             |             |   |
| East Branch       | Adult (18 and over)    | Lap  | top            |                | 1                     |          | 0             |             |   |
| East Branch       | Adult (18 and over)    | Mu   | sic CD         |                | 25                    |          | 25            |             | 1 |
| A                 |                        |      |                |                |                       |          |               |             | ~ |

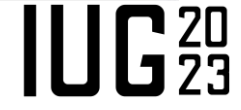

# **Adjusting Total Circulation Limits**

#### Modify : Patron Loan Limits - East Branch

| Organization:        | East Branch         |
|----------------------|---------------------|
| Patron Code:         | Adult (18 and over) |
| 1st Level Fine:      | \$0.10              |
| 2nd Level Fine:      | \$5.00              |
| Total Item Limit:    | 50                  |
| Total Overdue:       | 10                  |
| Total Holds:         | 50                  |
| Total ILL:           | 25                  |
| Total Reserve Items: | 5                   |

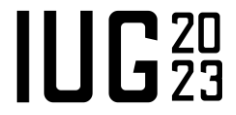

# **Material Type Limits**

 For each patron code/branch/material type combination 

- Maximum Item Limit
- Hold Limit

|               | ↑ + <sup>2</sup>       |       |                |                |           |          |               |             |   |
|---------------|------------------------|-------|----------------|----------------|-----------|----------|---------------|-------------|---|
| Organization  | Patron Code            |       | 1st Level Fine | 2nd Level Fine | Total Ite | m Limit  | Total Overdue | Total Holds | ^ |
| 💼 East Branch | Adult (18 and over)    |       | \$0.10         | \$5.00         |           | 50       | 10            | 50          |   |
| East Branch   | Juvenile Full Service  |       | \$0.10         | \$5.00         |           | 50       | 10            | 50          |   |
| East Branch   | Juvenile With Restrict | tions | \$0.10         | \$5.00         |           | 50       | 10            | 50          |   |
| East Branch   | Staff                  |       | \$5.00         | \$75.00        |           | 500      | 25            | 100         |   |
| East Branch   | Teacher                |       | \$0.10         | \$50.00        |           | 100      | 10            | 100         |   |
| East Branch   | Volunteer              |       | \$0.10         | \$5.00         |           | 100      | 10            | 100         |   |
| East Branch   | Internet Only          |       | \$0.00         | \$0.00         |           | 0        | 0             | 0           |   |
| East Branch   | Outreach               |       | \$0.10         | \$50.00        |           | 100      | 25            | 100         | ~ |
| <             |                        |       |                |                |           |          |               | >           | • |
| Organization  | Patron Code            | Mate  | rial Type      | Maximum Ite    | em Limit  | Hold Lin | nit           |             | ^ |
| East Branch   | Adult (18 and over)    | Book  | - Adult        |                | 50        |          | 50            |             |   |
| East Branch   | Adult (18 and over)    | Book  | - Juvenile     |                | 50        |          | 50            |             |   |
| East Branch   | Adult (18 and over)    | DVD   | - G/PG         |                | 15        |          | 15            |             |   |
| East Branch   | Adult (18 and over)    | DVD   | - PG13         |                | 15        |          | 15            |             |   |
| East Branch   | Adult (18 and over)    | DVD   | - R            |                | 15        |          | 15            |             |   |
| East Branch   | Adult (18 and over)    | Hot S | Spot           |                | 1         |          | 0             |             |   |
| East Branch   | Adult (18 and over)    | Lapto | op             |                | 1         |          | 0             |             |   |
| East Branch   | Adult (18 and over)    | Musi  | c CD           |                | 25        |          | 25            |             |   |

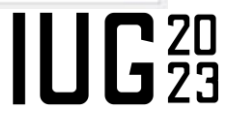

# **Material Type Limits**

- Restricting circulation of specific materials to certain patron codes
  - Set Maximum Item Limit

     0 to block the patron code from checking out this material type
  - Set Hold limit = 0 to block the patron code from being able to place hold requests for the material type

| * a ×        | 🕈 🗲 🛅 🚩                 |              |         |                |           |          |               |             |   |
|--------------|-------------------------|--------------|---------|----------------|-----------|----------|---------------|-------------|---|
| Organization | Patron Code             | 1st Lev      | el Fine | 2nd Level Fine | Total Ite | m Limit  | Total Overdue | Total Holds | 1 |
| East Branch  | Adult (18 and over)     |              | \$0.10  | \$5.00         |           | 50       | 10            | 50          |   |
| East Branch  | Juvenile Full Service   |              | \$0.10  | \$5.00         |           | 50       | 10            | 50          |   |
| East Branch  | Juvenile With Restricti | ons          | \$0.10  | \$5.00         |           | 50       | 10            | 50          |   |
| East Branch  | Staff                   |              | \$5.00  | \$75.00        |           | 500      | 25            | 100         |   |
| East Branch  | Teacher                 |              | \$0.10  | \$50.00        |           | 100      | 10            | 100         |   |
| East Branch  | Volunteer               |              | \$0.10  | \$5.00         |           | 100      | 10            | 100         |   |
| East Branch  | Internet Only           |              | \$0.00  | \$0.00         |           | 0        | 0             | 0           |   |
| East Branch  | Outreach                |              | \$0.10  | \$50.00        |           | 100      | 25            | 100         | , |
| <            |                         |              |         |                |           |          |               | >           |   |
| Organization | Patron Code             | Material Typ | pe      | Maximum Ite    | m Limit   | Hold Lin | nit           |             | 1 |
| East Branch  | Adult (18 and over)     | Book - Adu   | lt      |                | 50        |          | 50            |             |   |
| East Branch  | Adult (18 and over)     | Book - Juve  | nile    |                | 50        |          | 50            |             |   |
| East Branch  | Adult (18 and over)     | DVD - G/PG   | i       |                | 15        |          | 15            |             |   |
| East Branch  | Adult (18 and over)     | DVD - PG13   |         |                | 15        |          | 15            |             |   |
| East Branch  | Adult (18 and over)     | DVD - R      |         |                | 15        |          | 15            |             |   |
| East Branch  | Adult (18 and over)     | Hot Spot     |         |                | 1         |          | 0             |             |   |
| East Branch  | Adult (18 and over)     | Laptop       |         |                | 1         |          | 0             |             |   |
| East Branch  | Adult (18 and over)     | Music CD     |         |                | 25        |          | 25            |             |   |

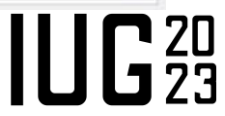

## **Adjusting Material Type Limits**

- Select a Material Type row in the bottom section of the table
- Click the Modify button

| Patron / Material | Type Loan Limit Blocks |      |                |                |           |          |               |             |   |
|-------------------|------------------------|------|----------------|----------------|-----------|----------|---------------|-------------|---|
| Organization      | Patron Code            |      | 1st Level Fine | 2nd Level Fine | Total Ite | m Limit  | Total Overdue | Total Holds | ^ |
| East Branch       | Adult (18 and over)    |      | \$0.10         | \$5.00         |           | 50       | 10            | 50          |   |
| East Branch       | Juvenile Full Service  |      | \$0.10         | \$5.00         |           | 50       | 10            | 50          |   |
| East Branch       | Juvenile With Restrict | ions | \$0.10         | \$5.00         |           | 50       | 10            | 50          |   |
| East Branch       | Staff                  |      | \$5.00         | \$75.00        |           | 500      | 25            | 100         |   |
| East Branch       | Teacher                |      | \$0.10         | \$50.00        |           | 100      | 10            | 100         |   |
| East Branch       | Volunteer              |      | \$0.10         | \$5.00         |           | 100      | 10            | 100         |   |
| East Branch       | Internet Only          |      | \$0.00         | \$0.00         |           | 0        | 0             | 0           |   |
| East Branch       | Outreach               |      | \$0.10         | \$50.00        |           | 100      | 25            | 100         | ~ |
| <                 |                        |      |                |                |           |          |               | >           |   |
| Organization      | Patron Code            | Mat  | erial Type     | Maximum Ite    | em Limit  | Hold Lir | nit           |             | ^ |
| East Branch       | Adult (18 and over)    | Boo  | k - Adult      |                | 50        |          | 50            |             |   |
| (m) East Branch   | Adult (18 and over)    | Воо  | k - Juvenile   |                | 50        |          | 50            |             |   |
| East Branch       | Adult (18 and over)    | DVD  | - G/PG         |                | 15        |          | 15            |             |   |
| East Branch       | Adult (18 and over)    | DVD  | - PG13         |                | 15        |          | 15            |             |   |
| East Branch       | Adult (18 and over)    | DVD  | ) - R          |                | 15        |          | 15            |             |   |
| East Branch       | Adult (18 and over)    | Hot  | Spot           |                | 1         |          | 0             |             |   |
| East Branch       | Adult (18 and over)    | Lapt | top            |                | 1         |          | 0             |             |   |
| East Branch       | Adult (18 and over)    | Mus  | sic CD         |                | 25        |          | 25            |             |   |
| A                 |                        |      |                |                |           |          | 00            |             |   |

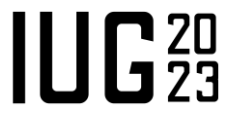

# **Adjusting Material Type Limits**

| Organization:       | East Branch         |
|---------------------|---------------------|
| Patron Code:        | Adult (18 and over) |
| Material Type:      | Hot Spot            |
| Maximum Item Limit: | 1                   |
| Hold Limit:         | 0                   |

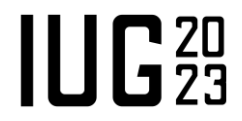

# **Adjusting Material Type Limits**

| Organization:       | í Ea  | ast Branch    |  |  |
|---------------------|-------|---------------|--|--|
| Patron Code:        | Adult | (18 and over) |  |  |
| Material Type:      | Hot S | pot           |  |  |
| Maximum Item Limit: | 1     |               |  |  |
| Hold Limit:         | 0     |               |  |  |

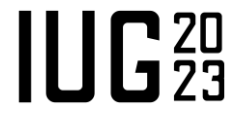

# **Material Type Groups**

- Optional
- Parameters > Patron Services
- Create groups of material types
- Set checkout limits for all items in the group
- Group limits take precedence over individual material type limits

| Naterial Type Groups       | (5 | sys)]            |                   |            |          | >   |
|----------------------------|----|------------------|-------------------|------------|----------|-----|
| Settings defined at:       |    | (sys)            |                   |            |          |     |
| Group Name                 | ^  | Group definition |                   |            |          |     |
| DVD                        |    | Name: DVD        |                   |            |          |     |
| eContent<br>media          |    | Add Gro          | Mo                | odify Name | Delete   |     |
| Music                      | *  |                  |                   |            |          |     |
| Material Type Assignment   | ^  | Patron Code      |                   |            | Limit    | ^   |
| AB Denver bestsellers      |    | A Patron Code    |                   |            | 15       |     |
| ART                        |    | AB NE2 to bloc   | :k                |            | 15       |     |
| Atlas                      |    | AB's new         |                   |            | 10       |     |
| BluRay                     |    | Adult            |                   |            | 10       |     |
| Book                       |    | Adult (Patron    | 17 and over)      |            | 10       |     |
| Cake pans                  |    | Bruce's Intern   | al SQL Training   | Class      | 10       |     |
| Cassette                   |    | Business         |                   |            | 10       |     |
| CPL Informational DVD      |    | Business Own     | ers (busown)      |            | 10       |     |
| Denver AudiobookChildren's |    | Chris's Interna  | al SQL Training ( | Class      | 10       |     |
| DVD - Classic and Series   |    | Comnetitive In   | telligence        |            | 10       |     |
| DVD-PG13                   | ~  | Select All       | 1                 | Apply      | Unselect | All |
|                            |    |                  |                   |            |          |     |
|                            |    |                  | OK                | Cancel     | Help     |     |

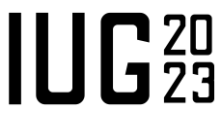

### **Consortia or Multi-Branch Systems**

- Polaris will observe patron blocks settings for the "governing library."
- Parameters > Patron Services
   > Consortium circulation > Patron blocks.
- Set to either:
  - Use transacting branch
  - Use patron branch

| SelfCheck Unit                                                | Request         | Credit Card P        | ayment   |   | N       | CIP      |
|---------------------------------------------------------------|-----------------|----------------------|----------|---|---------|----------|
| Acquisitions / Serials                                        | Patron Services | Cataloging           | PAC      |   | Notific | ation    |
|                                                               |                 |                      | Ť        | 4 | C       | <b>S</b> |
|                                                               |                 |                      |          |   |         | 1.1      |
| Parameter                                                     |                 | Valu                 | Je       |   |         | 1        |
| Parameter                                                     |                 | Valu<br>Setu         | је<br>јр | 1 |         | 1        |
| Parameter<br>Consortium circulation<br>Course reserve options |                 | Valu<br>Setu<br>Setu | ие<br>ир | ] |         | 1        |

| Governing library for |                        |                                       |                        |
|-----------------------|------------------------|---------------------------------------|------------------------|
| Due date calculation: | Use transacting branch | <ul> <li>Fine calculation:</li> </ul> | Use transacting branch |
| Patron blocks:        | Use transacting branch | Lost item recovery:                   | Use transacting branch |

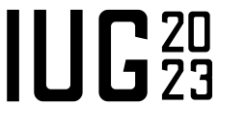

# **Helpful Resources**

- Polaris Help
  - Find the Help documentation for your library's Polaris version at: <u>https://documentation.iii.com/</u>
  - Help files:
    - "List and modify loan and request limit entries"
    - "Defining Loan and Request Limit Blocks"
- Supportal knowledgebase
  - https://support.iii.com
  - Supportal Solutions:
    - "Patron / Material Type Loan Limit Blocks policy table"
    - "How do you block patron codes from checking out certain material types?"
- Your Polaris Site Manager

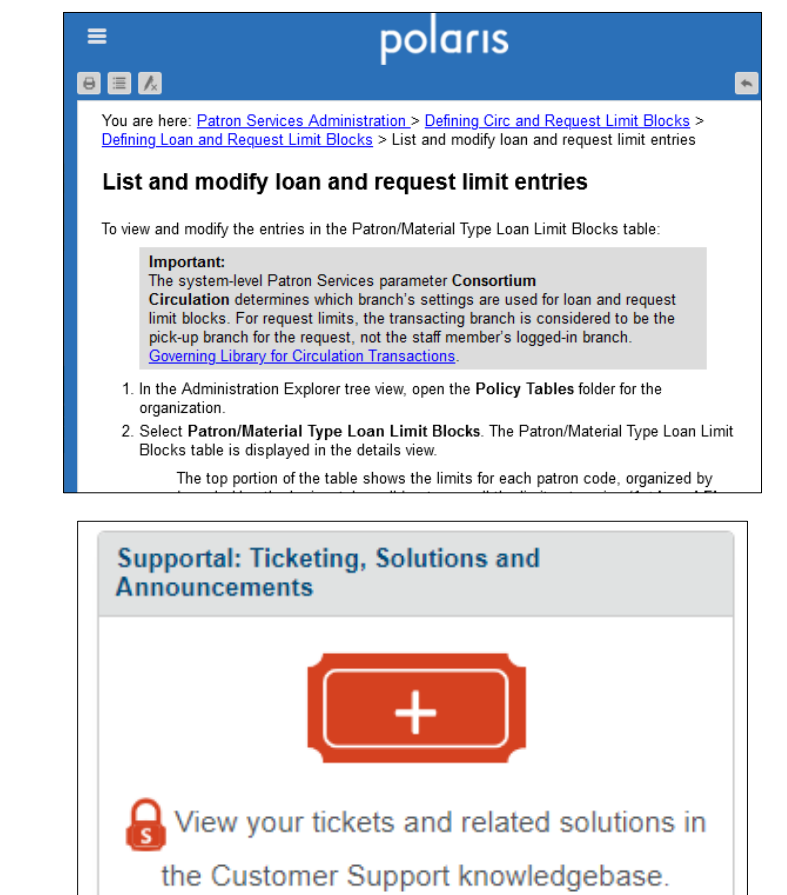

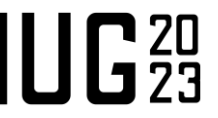

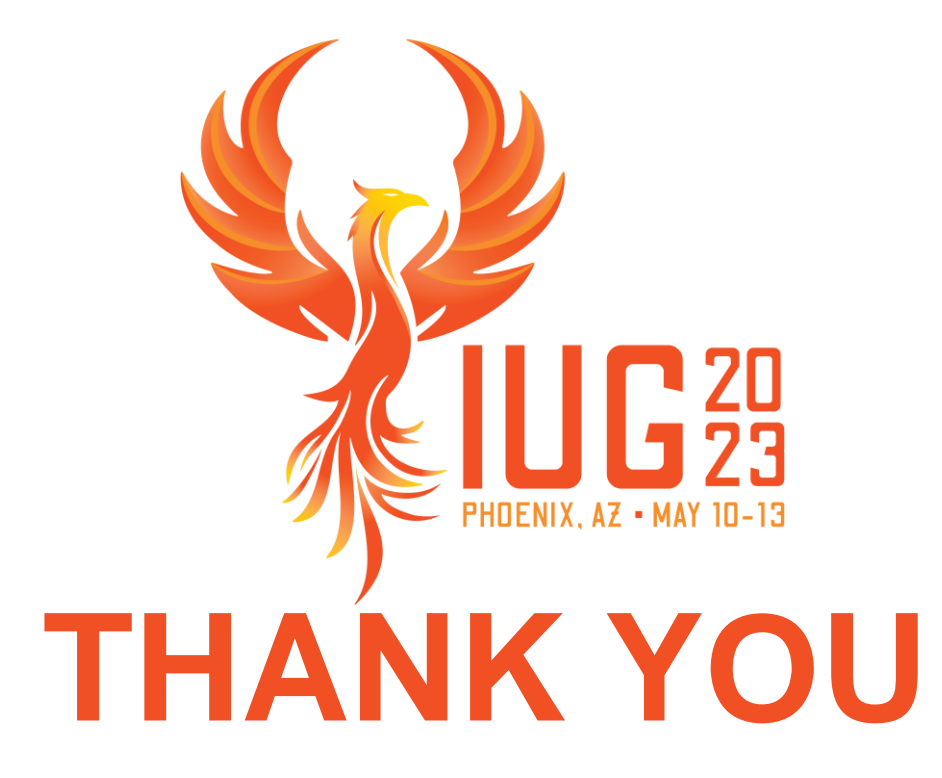

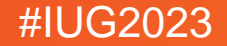